# ინდივიდუალური სამოგზაურო სახელმწიფო სამეცნიერო გრანტების

# 2014 წლის კონკურსი

ელექტრონული რეგისტრაციის დაწყებამდე, გთხოვთ, გულდასმით გაეცნოთ კონკურსის პირობებსა და წინამდებარე ინსტრუქციას.

# პროექტის ელექტრონული რეგისტრაციის ინსტრუქცია

#### ზოგადი ინფორმაცია

საგრანტო კონკურსში მონაწილეობის მისაღებად თავდაპირველად მეცნიერმა შოთა რუსთაველის ეროვნული სამეცნიერო ფონდის ვებგვერდზე - <u>www.rustaveli.org.ge</u> - უნდა შეავსოს პირადი ანკეტა, ამის შემდეგ იქვე დაარეგისტრიროს საგრანტო პროექტი.

მეცნიერის რეგისტრაცია ფონდის ბაზაში მხოლოდ ერთხელ არის საჭირო. რეგისტრაციის შემდეგ თქვენ გექნებათ ფონდის ბაზაში პირადი ანკეტა და შეგეძლებათ მონაწილეობა მიიღოთ ფონდის სხვადასხვა კონკურსში.

ყოველ ახალ კონკურსში მონაწილეობისათვის ისარგებლეთ ფუნქციით "პროექტის დამატება". საჭიროების შემთხვევაში, შეგიძლიათ, განაახლოთ თქვენი პირადი ანკეტა, კონკრეტული კონკურსისათვის პირადი ანკეტიდან გამოიყენოთ სათანადო ინფორმაცია, დაამატოთ ახალი პუბლიკაციების, პროექტების, კონფერენციების ჩამონათვალი და ა.შ.

თუ უკვე დარეგისტრირებული ხართ, გაიარეთ ავტორიზაცია (ელფოსტისა და პაროლის მითითებით), შედით თქვენ ანგარიშზე და ატვირთეთ ახალი საგრანტო პროექტი.

ავტორიზაციის გავლის შემდეგ დააჭირეთ ღილაკს "პროექტის დამატება". ეკრანზე გამოჩნდება მოცემული დროისათვის ფონდში მიმდინარე საგრანტო კონკურსების ნუსხა. აირჩიეთ **"ინდივიდუალური სამოგზაურო გრანტები"** და დაიწყეთ თქვენი საგრანტო პროექტის დარეგისტრირება.

- პროექტის ატვირთვისას ეკრანზე მოცემულ გრაფებში თქვენ მოგიხდებათ ინფორმაციის შეყვანა როგორც ქართულ, ასევე ინგლისურ ენაზე. კლავიატურის გადართვა შეგიძლიათ როგორც თქვენსავე კომპიუტერში, ასევე ელექტრონული წარდგენის სისტემაში ყველა ნაბიჯზე განთავსებული ღილაკის "ქართული კლავიატურის ჩართვა/გამორთვა" საშუალებით.
- ელექტრონული წარდგენის სისტემაში ყველა ნაბიჯზე შეტანილი ინფორმაცია შეინახეთ "დამახსოვრება/გაგრძელების" ღილაკის გამოყენებით.
- ვარსკვლავით მონიშნული ველების შევსება სავალდებულოა, წინააღმდეგ შემთხვევაში, ელექტრონული ბაზა მომდევნო ნაბიჯზე გადასვლის საშუალებას არ მოგცემთ.

#### ნაბიჯი 1. ინფორმაცია პროექტის შესახებ

| Constant on Terror and Constant of Constant of Constan | 2010000   | -10 |      | 903   | 5]0  |     |            |                          |         |  |
|----------------------------------------------------------------------------------------------------|-----------|-----|------|-------|------|-----|------------|--------------------------|---------|--|
| ართული კლავიატურის ჩართვ                                                                                                    | ა/გამორთვ | د   |      |       |      |     |            |                          |         |  |
| ქვეყანა, სადაც ტარდება *<br>ღონისმიება                                                                                                    | -         |     | T    |       |      |     |            |                          |         |  |
| ქალაქი ქართულად 🔺                                                                                                    |           |     |      |       |      | ქა  | ლაქი ი     | ნგლისურად 🔸              |         |  |
| ონისძიების დასახელება/თემა *<br>ქართულად                                                                                                    |           |     |      |       |      |     |            |                          |         |  |
| ონისმიების დასახელება/თემა *<br>ინგლისურად                                                                                                    |           |     |      |       |      |     |            |                          |         |  |
| ღონისმიების ორგანიზატორი *<br>(დასახელება) ქართულად                                                                                                    |           |     |      |       |      |     |            |                          |         |  |
| ღონისმიების ორგანიზატორი *<br>(დასახელება) ინგლისურად                                                                                                    |           |     |      |       |      |     |            |                          |         |  |
| სავონტაქტო პირი ქართულად 🐐                                                                                                    |           |     |      |       |      |     | სავონ<br>ი | ტაქტოპირი *<br>ნგლისურად |         |  |
| აკონტაქტო პირის (ელფოსტა) 🐐                                                                                                    |           |     |      |       |      |     |            |                          |         |  |
| ოონისმიების ჩატარების 🛪                                                                                                    |           |     |      |       |      |     |            |                          |         |  |
| ້ ຫາ ຕັບລາຍ (ທັງຊີ້ເຊິ່ງຊາງ 👘                                                                                                    |           | Vad |      | 5n 🔻  | 2014 | ¥ 🔻 | >          |                          |         |  |
| (დასრულება)                                                                                                    | ორ        | 638 | നന്  | ხუთ   | პარ  | 819 | 33         |                          |         |  |
| ღონისმიების მისამართი 🔹                                                                                                    | 1         | 2   | 3    | 4     | 5    | 6   | 7          |                          |         |  |
| ინტერნეტში (ვებგვერდი)                                                                                                    | 8         | 9   | 10   | 11    | 12   | 13  | 14         |                          |         |  |
|                                                                                                    | 15        | 16  | 17   | 18    | 19   | 20  | 21         |                          |         |  |
| ორგანიზატორის მისამართი *                                                                                                    | 22        | 23  | 24   | 25    | 26   | 27  | 28         |                          |         |  |
|                                                                                                    | 29        | 30  |      | ~ ~ ~ |      |     |            |                          |         |  |
| ორგანიზატორის *                                                                                                    |           | 0   | ງແງສ | ონი   |      |     |            | ფაქსი *                  | ელფოსტა |  |
| ონდიდან მოთხოვნილი თანხა, *                                                                                                    |           |     |      |       |      |     |            |                          |         |  |

- 1.1. შეავსეთ ინფორმაცია საერთაშორისო ღონისძიების შესახებ (ქართულად და ინგლისურად).
- 1.2. მიიტანეთ კურსორი ისართან და აირჩიეთ ღონისძიების ჩატარების თარიღები (დაწყება/დასრულება).

#### ნაბიჯი 2. ინფორმაცია მოხსენების შესახებ

| ინდივიდუალური სამი<br>ნაპიჯი: 1 2 | ოგზაუროგრანტები<br>3 4 5 6 7              |                                                                                                    |                               |
|-----------------------------------|-------------------------------------------|----------------------------------------------------------------------------------------------------|-------------------------------|
| ინფორმაცია გრ                     | ანტის მამიებლის მოხსენენ                  | ბის შესახებ                                                                                                    |                               |
| 🔲 ქართული კლავი                   | აატურის ჩართვა/გამორთვა                   |                                                                                                    |                               |
|                                   | მოხსენების/სასტენდო მოხსენების<br>სათაური | ღონისმიებაზე მომბსენებლის სტატუსი                                                                                                    | წაშლა<br>                     |
| ქართულად<br>*1                    |                                           | <ul> <li>ზეპირი მომხავნეპელი პლენარულ სხდომაზე</li> <li>ზეპირი მომხავნეპელი სექციის სხდომაზე</li> <li>სასტენდი მომხხენეპის წარმომდგენი</li> </ul> |                               |
| ინგლისურად                        |                                           | <ul> <li>სირიგის მისდგილე</li> <li>სირიგის მისდგილე</li> <li>სირგანიზაციო კომიტეტის წევრი ან/და სხდომის<br/>(თანა)თავმჯდომარე</li> </ul>          |                               |
| სტრიქონის დამა                    | ატება                                     |                                                                                                    |                               |
| << უკან                           |                                           |                                                                                                    | დამახხოვრება და გაგრძელება >> |

2.1. ჩაწერეთ თქვენი მოხსენების სათაური ქართულ და ინგლისურ ენებზე შესაბამის გრაფებში.

2.2. კურსორის მეშვეობით მონიშნეთ ღონისძიებაზე თქვენი სტატუსი (შესაძლებელია ერთზე მეტი სტატუსის მონიშვნა (მაგ. მომხსენებელი და ამავდროულად საორგანიზაციო კომიტეტის წევრი).

შენიშვნა: ფონდი იტოვებს უფლებას მოხსნას კონკურსიდან საგრანტო პროექტები, რომლებშიც წარმოდგენილია გაყალბებული ინფორმაცია (მაგ. მითითებულია პლენარული მოხსენება ზეპირი მოხსენების ნაცვლად ან ზეპირი მოხსენება სასტენდო მოხსენების ნაცვლად და სხვ.).

ნაბიჯი 3. პუბლიკაციების ჩამონათვალი ავტორის შეხედულებისამებრ

| ინდივიდუალური სამოგზაურო გრანტები<br><b>ნამიჯი:</b> 1 2 <mark>3</mark> 4 5 6 7 |                                                                                            |      |  |  |  |  |  |  |
|--------------------------------------------------------------------------------|--------------------------------------------------------------------------------------------|------|--|--|--|--|--|--|
| აუბლიკაციების ჩამონათვალი ავ <del>ტ</del> ორის შეხედულებისამებრ                |                                                                                            |      |  |  |  |  |  |  |
| 🗌 ქართული კლავიატურის ხართვა/გამორთვა                                          |                                                                                            |      |  |  |  |  |  |  |
| აწი ტესტი (არაუმეტეს 3 / 3)                                                    |                                                                                            |      |  |  |  |  |  |  |
| ავტორ(ემ)ი პუბლიკაციის სათაური                                                 | ჟურნალის/გამომცემლობის დასახელება, ტიპი/ტომი, გვერდები, პუმლიკაციის ელექტრონული მისამართი. | წელი |  |  |  |  |  |  |
| 📝 ავტორის სახელი, გვარი პუბლიკაციის სათაური 2                                  | ჟურნალი 2                                                                                  | 2011 |  |  |  |  |  |  |
| 📃 სახელი, გვარი პუბლიკაციის სათაური                                            | ჟურნალი, გამომცემლობა                                                                      | 2011 |  |  |  |  |  |  |
| 📝 ავტორის სახელი, გვარი პუბლიკაცია 3                                           | ჟურნალის დასახელება,გამომცემლობა, ტომი                                                     | 2010 |  |  |  |  |  |  |
| 🖌 ავტორის სახელი, გვარი სათაური                                                | მონოგრაფია                                                                                 | 2009 |  |  |  |  |  |  |

- 3.1. ამ ნაბიჯზე გამოჩნდება პუბლიკაციების სია თქვენი პირადი ანკეტიდან. პუბლიკაციების მოსანიშნად მიიტანეთ კურსორი პუბლიკაციის გასწვრივ მარცხენა მხარეს კვადრატთან და დააწკაპუნეთ. მოცემული სიიდან შეგიძლიათ აირჩიოთ არაუმეტეს 3 პუბლიკაციისა (მონიშნული პუბლიკაციების შესაბამისი ინფორმაცია უნდა ატვირთოთ ელექტრონული რეგისტრაციის ბოლო გვერდზე PDF ფაილის სახით).
- 3.2. პროექტში დაფიქსირდება მხოლოდ ბოლო 5 წლის მანძილზე გამოქვეყნებული პუბლიკაციები.
- 3.3. თუკი პუბლიკაციების სვეტები ცარიელია და არ გაქვთ მონიშვნის საშუალება, ეს იმას ნიშნავს, რომ თქვენს პირად ანკეტაში პუბლიკაციების შესახებ ინფორმაცია არ არის. ჯერ საკუთარ პირად ანკეტაში უნდა შეავსოთ პუბლიკაციების ნაბიჯი და მხოლოდ ამის შემდეგ შეძლებთ, დაამატოთ და მონიშნოთ პუბლიკაციები საგრანტო პროექტის ანკეტაში.

ყურადება: აუცილებელია პუბლიკაციების მონიშვნა! პუბლიკაციები ავტომატურად არ განთავსდება თქვენს საგრანტო პროექტში თუ არ მონიშნავთ მათ. ნაბიჯი 4. საგრანტო პროექტებში მონაწილეობა ავტორის შეხედულებისამებრ

| <b>ინდივიდუ</b> ალური სამოგზა <u>ურ</u> ო გრანტები                  |                            |                     |               |           |  |  |  |  |  |
|---------------------------------------------------------------------|----------------------------|---------------------|---------------|-----------|--|--|--|--|--|
| διδοχο: 1 2 3 4 5 6 7                                               |                            |                     |               |           |  |  |  |  |  |
| სამეგნიერო საგრანტო პროექტებში მონაწილეობა ავტორის შეხედულებისამებრ |                            |                     |               |           |  |  |  |  |  |
| ქართული კლავიატურია ჩართვა/გამორთვა                                 |                            |                     |               |           |  |  |  |  |  |
| ანი ტესტი                                                           | (არაუმეტეს 3 / 3)          |                     |               |           |  |  |  |  |  |
|                                                                     | დამფინანსებელი ორგანიზაცია | პროექტის დასახელება | როლი პროექტში | წელი      |  |  |  |  |  |
|                                                                     | სახელმწიფო ფონდი           | გრანტის სახელწოდება | ბელმმღვანელი  | 2009-2012 |  |  |  |  |  |
|                                                                     | საერთაშორისო ფონდი         | კვლევა - გამოგონება | მკვლევარი     | 2009-2010 |  |  |  |  |  |
|                                                                     | ასოციაცია                  | გამოკვლევა          | შემსრულებელი  | 2009      |  |  |  |  |  |

- 4.1. ამ ნაბიჯზე გამოჩნდება საგრანტო პროექტების სია თქვენი პირადი ანკეტიდან. საგრანტო პროექტის მოსანიშნად მიიტანეთ კურსორი დამფინანსებელი ორგანიზაციის დასახელების გასწვრივ მარცხენა მხარეს კვადრატთან და დააწკაპუნეთ. მოცემული სიიდან შეგიძლიათ აირჩიოთ არაუმეტეს 3 საგრანტო პროექტისა და მონიშნოთ სასურველი გრანტები მათ მარცხნივ მდებარე კვადრატზე მაუსის დაწკაპუნებით.
- 4.2. თუკი სამეცნიერო გრანტების სვეტები ცარიელია და არ გაქვთ მონიშვნის საშუალება, ეს იმას ნიშნავს რომ თქვენს პირად ანკეტაში სამეცნიერო საგრანტო პროექტების შესახებ ინფორმაცია არ არის. ჯერ საკუთარ პირად ანკეტაში უნდა შეავსოთ სამეცნიერო გრანტების ნაბიჯი და მხოლოდ ამის შემდეგ შეძლებთ, დაამატოთ და მონიშნოთ სამეცნიერო გრანტები საგრანტო პროექტის ანკეტაში.

ყურადება: აუცილებელია საგრანტო პროექტების მონიშვნა!

ინფორმაცია გრანტების შესახებ ავტომატურად არ განთავსდება თქვენს საგრანტო პროექტში თუ არ მონიშნავთ მათ. შესაბამისად ეს პუნქტი ვერ იქნება გათვალისწინებული პროექტის შეფასებისას.

| ლივიდუალურისამოგზაუროგრანტები<br>ლაფი: 1, 7, 9, 4, 45, 6, 7 |              |    |                               |
|-------------------------------------------------------------|--------------|----|-------------------------------|
| <u>ალი კ</u> 2 ე კ.<br>ობსენების რეზიუმე (არა უმეტეს :      | 00 სიტყვისა) |    |                               |
| ქართული კლავიატურის ჩართვა/გამორი                           | ,3,          |    |                               |
| ართულად                                                     |              |    |                               |
|                                                             |              |    |                               |
|                                                             |              |    |                               |
|                                                             |              |    |                               |
|                                                             |              |    |                               |
|                                                             |              |    |                               |
|                                                             |              |    |                               |
|                                                             |              | li |                               |
| ნგლიბურად                                                   |              |    |                               |
|                                                             |              |    |                               |
|                                                             |              |    |                               |
|                                                             |              |    |                               |
|                                                             |              |    |                               |
|                                                             |              |    |                               |
|                                                             |              |    |                               |
|                                                             |              |    |                               |
| × تاع                                                       |              |    | დამახხოვრება და გაგრძელება >> |

ნაბიჯი 5. პროექტის რეზიუმე

5.1. შესაბამის ველებში შეიტანეთ პროექტის რეზიუმე ქართულად და ინგლისურად.

### ნაბიჯი 6. პროექტის ბიუჯეტი

|                                                                                |                      | ფონდიდან მოთ)                      | ბოვნილი თა   | 563                                              |                          | លូវទា         | այարըյըիսցսի րքեյ Քուվատցս (այըյայասըյըիսցյ) |              |             |            |  |  |
|--------------------------------------------------------------------------------|----------------------|------------------------------------|--------------|--------------------------------------------------|--------------------------|---------------|----------------------------------------------|--------------|-------------|------------|--|--|
| ხარჯვის<br>კატეგორია                                                           | თანხა                | ვალუტა                             | 3:5          | რსი თ                                            | ანხა ლარში               | თანზა         | 320%                                         | دەر          | კურსი       | თანხა ლარშ |  |  |
| ოომიოივი<br>მგზავრობა<br>(თვითმფრინაფი,<br>მატარებელი)                         | 540                  | EUR 1 ევრო                         | • 2.4        | 137                                              | 1303.4                   |               |                                              | •            |             |            |  |  |
| ღონისმიებაზე<br>სარეგისტრაციო<br>გადასახადი                                    |                      |                                    | •            |                                                  |                          |               |                                              | •            |             |            |  |  |
| ვიზა                                                                           |                      |                                    | •            |                                                  |                          |               |                                              | •            |             |            |  |  |
| სამოგზაურო<br>დაზღვევა                                                         |                      |                                    | •            |                                                  |                          |               |                                              | •            |             |            |  |  |
|                                                                                |                      | emāmu                              | ოან მოთხოვ   | ნილი თან                                         | <b>ħ</b> ა               |               | ດາອາຍານອາຍານ                                 | ბის სხვაწყარ | ლიბი (თანათ | 1005151031 |  |  |
| ხარჯვის<br>კატეგორია                                                           | დღეემის<br>რაოდენომა | 1 კაცი/1 დღე-<br>თანხა<br>ვალუტაში | ვალუტ        | <u>ه در در در در در در در در در در در در در </u> | ვალ ფიში<br>გამი<br>კამი | ჯამი ლარში    | თანზა                                        | კალ          | უტა         | თანხა ლარ  |  |  |
| სადღეღამისო<br>ხარჯები (1 კაცი/1<br>დღე)                                       |                      |                                    |              | ٣                                                | 0                        |               |                                              |              | •           |            |  |  |
| საცხოვრებელი<br>ფართის<br>დაქირავების /<br>სასტუმროს<br>ხარჯი (1კაცი/1<br>დღე) |                      | ····                               |              | T                                                | o                        |               |                                              |              | •           |            |  |  |
| სულ ფონ                                                                        | დიდან მოთხ           | ოვნილი თანხა ქ<br>(ლარში):         | 303.4        |                                                  |                          |               |                                              |              |             |            |  |  |
| <b>p</b> .a.e.                                                                 | თანადაფინა           | ნხება(ლარში):                      |              |                                                  |                          |               |                                              |              |             |            |  |  |
| ანმცხადებლი                                                                    | ა შენიშვნა           | (საჭიროების შე                     | მთხვევაშ     | o):                                              |                          |               |                                              |              |             |            |  |  |
|                                                                                |                      |                                    |              |                                                  |                          |               |                                              |              |             |            |  |  |
|                                                                                |                      |                                    |              |                                                  |                          |               |                                              |              |             |            |  |  |
| ōnƏ303:                                                                        |                      |                                    |              |                                                  |                          | //            |                                              |              |             |            |  |  |
| არჯვის გატეგორი                                                                | იის ჯამური ღი        | რებულება ლარებში                   | ი დაიანგარიშ | ეთ საქარ                                         | თველოსერი                | ავნული ბანკის | მიერდაფიქს                                   | რებულისაშუ   | ეალოკურსი   | სმიხედვით  |  |  |

- 6.1. შეავსეთ პროექტის ბიუჯეტის ფორმა მოცემული ხარჯვითი კატეგორიების მიხედვით.
- 6.2. მოთხოვნილი თანხის გასწვრივ მიუთითეთ ვალუტა (მიიტანეთ კურსორი ისართან და ჩამოიშლება სია).
- 6.3. ხარჯვის კატეგორიის ჯამური ღირებულება ლარებში დაანგარიშდება ავტომატურად, საქართველოს ეროვნული ბანკის მიერ დაფიქსირებული საშუალო კურსის მიხედვით (<u>www.nbg.gov.ge</u>).
- 6.4. იმ შემთხვევაში, თუ რომელიმე ხარჯვის კატეგორიის ღირებულება ფიქსირდება მხოლოდ ეროვნულ ვალუტაში, მისი გადაყვანა უცხოურ ვალუტაში საჭირო არ არის.

### შენიშვნა:

- სადღეღამისო და საცხოვრებელი ფართობის დაქირავების/სასტუმროს ხარჯების შედგენისას უნდა იხელმძღვანელოთ "მოსამსახურეთათვის სამსახურებრივი მივლინების ხარჯების ანაზღაურების შესახებ" საქართველოს პრეზიდენტის 2005 წლის 20 აპრილისN#231 ბრძანებულებით.
- 2. საერთაშორისო მგზავრობის ხარჯვის კატეგორიაში დაფიქსირებული თანხა უნდა წარმოადგენდეს შესაბამისი მიმართულებით არსებული (და პროექტის ბოლო ნაბიჯზე PDF სახით ატვირთული) სულ მცირე ორი სხვადასხვა ავიაკომპანიის ფასებიდან ყველაზე იაფ ვარიანტს. ავიაბილეთების მხოლოდ ერთი ავიაკომპანიის ფასების წარმოდგენის შემთხვევაში გრაფაში "განმცხადებლის შენიშვნა" მოტანილი უნდა იყოს შესაბამისი ახსნა-განმარტება);

## ნაბიჯი 7. ფაილების ატვირთვა

| ინდივიდუალური სამოგზაურო გრანტები<br>ნაბიჯი: 1 2 3 4 5 6 <b>7</b>                                                                                                    |                               |
|----------------------------------------------------------------------------------------------------|-------------------------------|
| ასატვირთი ფაილები                                                                                                    |                               |
| 🗌 ქართული კლავიატურის ჩართვა/გამორთვა                                                                                                    |                               |
| მოწვევა (ორიგინალი და თარჯიმნის/თარჯიმანთა<br>ბიუროს ბეჭდით დამოწმებული თარგმანი <sup>*</sup> Choose File<br>ქართულ ენაზე) - დასკანირებული patr ფორმატში                                                         |                               |
| აკადემიური ხარისხის დამადასტურებელი -<br>დოკუმენტი - დასკანირებული pdf ფორმატში                                                                                                    |                               |
| ავიაბილეთების (ან, შესაბამისად, სხვა<br>სატრანპორტო საშუალებების) ჯავშანის ასლი - * <mark>Choose File</mark> No file chosen<br>დასკანირებული pdf ფორმატში                                                        |                               |
| სამი (3) პუბლიკაციის გარეკანი, სარჩევი და<br>სტატიის პირველი გვერდი - დასკანირებული <sup>*</sup> <mark>Choose File</mark> No file chosen<br>(ერთ ფაილად) pdf ფორმატში                                            |                               |
| თანადაფინანსების წერილი. თუ ასეთი წერილი<br>შედგენილია რომელიმე უცხო ენაზე, თარჯიმნის/<br>თარჯიმანთა ბიუროს ბეჭდით დამოწმეშული Choose File No file chosen<br>თარგმანი ქართულ ენაზე დასგანირებული p4t<br>ფორმატში |                               |
| ცნობა სამსახურიდან / სასწავლებლიდან -<br>დასკანირებული pdf ფორმატში<br>————————————————————————————————————                                                                                                    |                               |
| << უკან                                                                                                    | დამანსოვრება და გაგრმელება >> |

ყველა საპროექტო დოკუმენტი უნდა აიტვირთოს <u>PDF ფორმატში,</u> საბოლოო წარდგენის წინ ელექტრონული სისიტემა დააგენერირებს პროექტის ერთიან PDF დოკუმენტს; თქვენ მიერ შევსებული საგრანტო პროექტის დასათვალიერებლად დააჭირეთ ღილაკს **"ნახვა".** 

# პროექტის საბოლოო წარდგენა

საკონკურსო დოკუმენტაციის ატვირთვის შემდეგ ხდება პროექტის საბოლოო წარდგენა.

პროექტი საბოლოოდ დარეგისტრირდება მხოლოდ მას შემდეგ, რაც რეგისტრაციის ყველა ნაბიჯის გავლისა და საპროექტო წინადადების ატვირთვის შემდეგ თავად დააჭერთ ღილაკს "საბოლოო წარდგენა". ამ ღილაკზე დაჭერამდე და ფონდის მიერ განაცხადების რეგისტრაციის საბოლოო ვადის გასვლამდე შესაძლებელია პროექტის მრავალგზის რედაქტირება.

აქვე არის განთავსებული ღილაკი "<mark>პროექტის რედაქტირება</mark>" (ეკრანის მარცხენა მხარეს), რომლის მეშვეობითაც შეგიძლიათ დაათვალიეროთ და შეასწოროთ თქვენი პროექტი.

საბოლოო წარდგენით პროექტი მოცემული სახით დარეგისტრირდება შოთა რუსთაველის ეროვნული სამეცნიერო ფონდის ელექტრონულ ბაზაში საიდენტიფიკაციო შიფრით და პროექტის მომდევნო რედაქტირებას ვეღარ შემლებთ. გთხოვთ, დეტალურად გადახედოთ თქვენს პროექტს და მხოლოდ მას შემდეგ მოახდინოთ პროექტის საბოლოო წარდგენა, როდესაც დარწმუნდებით, რომ თქვენ მიერ წარმოდგენილი ყველა ინფორმაცია საბოლოოა.

პროექტი საბოლოოდ დარეგისტრირდება მხოლოდ მას შემდეგ, რაც თავად დააჭერთ ღილაკს <mark>"საბოლოო წარდგენა"</mark>. ამ ღილაკზე დაჭერამდე და ფონდის მიერ განაცხადების რეგისტრაციის საბოლოო ვადის გასვლამდე შესაძლებელია პროექტის მრავალგზის რედაქტირება.

რედაქტირებისათვის დააჭირეთ ღილაკს:

#### პროექტის რედაქტირება

**საბოლოო წარდგენით** პროექტი მოცემული საზით დარეგისტრირდება შოთა რუსთაველის ეროვწული სამეცწიერო ფოწდის ელექტროწულ ბაზაში საიდენტიფიკაციო შიფრით და პროექტის მომდევნო რედაქტირებას ვეღარ შეძლებთ.

გთხოვთ, დეტალურად გადახედოთ თქვენს პროექტს და მხოლოდ მას შემდეგ მოახდინოთ პროექტის საბოლოო წარდგენა, როდესაც დარწმუნდებით, რომ თქვენ მიერ წარმოდგენილი ყველა ინფორმაცია საბოლოოა.

#### 🗾 პროექტის ნახვა

საბოლოო წარდგენა

ყურდღება! საბოლოო წარდგენის საფეხურის გაუვლელად პროექტი კონკურსში მონაწილეობას ვერ მიიღებს.

საბოლოო წარდგენის ღილაკზე დაჭერის შემდეგ ელფოსტაზე მიიღებთ შესაბამის შეტყობინებას. გთხოვთ, შეინახოთ აღნიშნული შეტყობინება ფონდის ელექტრონულ ბაზაში პროექტის საბოლოო წარდგენის დასტურად.

Copyright © 2010 rustaveli.org.ge All rights reserved.

პროექტი საბოლოო წარდგენას წინ უნდა უსწრებდეს რეგისტრაციის ყველა საჭირო ნაბიჯის გავლა და PDF ფორმატში წარმოდგენილი დოკუმენტების ატვირთვა.

დააჭირეთ ღილაკს **"საბოლოო წარდგენა**" და შემდგომ დაეთანხმეთ.

**საბოლოო წარდგენით** პროექტი მოცემული სახით დარეგისტრირდება შოთა რუსთაველის ეროვწული სამეცწიერო ფონდის ელექტრონულ ბაზაში საიდენტიფიკაციო შიფრით და პროექტის მომდევნო რედაქტირებას ვეღარ შეძლებთ. გთხოვთ, დეტალურად გადახედოთ თქვენს პროექტს და მხოლოდ მას შემდეგ მოახდიწოთ პროექტის საბოლოო წარდგენა, როდესაც დარწმუნდებით, რომ თქვენ მიერ წარმოდგენილი ყველა ინფორმაცია საბოლოოა.

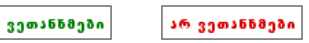

კონკურსანტი პასუხისმგებელია ფონდის ვებგვერდზე შევსებული/ატვირთული ინფორმაციის სისწორეზე.

საკონკურსო დოკუმენტაცია რომელიც რუსთაველის ფონდის ვებგვერდზე უკვე შეავსეთ და ატვირთეთ ფონდში ნაბეჭდი სახით აღარ უნდა წარმოადგინოთ.

შოთა რუსთაველის ეროვნული სამეცნიერო ფონდი გისურვებთ წარმატებას!